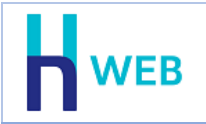

מסמך שיפורים זה כולל שיפורים בגרסת H-Web הן בגרסת <u>Desktop</u> והן בגרסת <u>mobile</u>.

למעבר נוח להצגת השיפורים, ניתן להקליק על כותרת המוצר הנ"ל.

# Desktop שיפורים בגרסת - שיפורים

## חשבונית ריכוז

לתפריט מסמכים התווסף סוג מסמך חדש: חשבונית ריכוז.

חשבונית ריכוז מאפשרת הפקת חשבונית מס באופן מרוכז לקבוצת לקוחות כנגד מסמכי בסיס מסוג: תעודת משלוח, הזמנה, הצעת מחיר או חשבונית עסקה.

הסבר מלא והנחיות לשימוש במסמך זה ניתן למצוא בדף המידע הבא: https://home.wizcloud.co.il/help/summinvoice/

תפריט: מסמכי שיווק ורכש > מסמכים מרכזים > חשבונית ריכוז

### הצגת משתמש במנה בקובץ הקבוע

בדפדוף במנות שנקלטו לקובץ הקבוע, ניתן להוסיף לגיליון הדינמי את השדה: **משתמש**, להצגת שם המשתמש שיצר את התנועה.

| 8             | בחירת טורים לתצוגה |
|---------------|--------------------|
| אסמכתא 🔽      | שם חשבון זכות 🔽    |
| תאור/פרטים 🗹  | אסמכתא שניה 🔽      |
| תאריך ערך 🔽   | סוג תנועה 🗹        |
| 🔽 סכום        | תאריך אסמכתא 🔽     |
| מטבע 🗹        | סכום מט"ח 🔽        |
| 🗌 כמות        | תמחיר 🗹            |
| אסמכתא 3 🗆    | סניף 🗔             |
| עוסק מורשה 🗌  | 3 תאריך 🔲          |
| שער 🔽         | מזהה מלאי 🔽        |
| אסמכתא 5 🗌    | אסמכתא 4 🗔         |
| תאריך 5 🗌     | 4 תאריך 🔲          |
| הערות2 🗌      | הערות 🗌            |
| ניהול קבצים 🔽 | משתמש 🗋            |
| הגדרת מקשים   | חזרה לברירות מחדל  |

**תפריט: הנהלת חשבונות > פקודות יומן > צפיה במנות במאגר קבוע >** בחירת מנה > מציבים את הסמן על הכותרת של אחד הטורים > **קליק ימני** 

#### חשבונות חסויים

ניתן להגדיר חשבונות חסויים, כך שמשתמשים מסוימים לא יוכלו לצפות בנתונים הכספיים של חשבונות אלו ובדוחות אחרים, לדוגמה: כרטיסי החשבון של בעלי המניות, כרטיסי ההכנסות והעודפים ועוד.

הגדרת חשבון חסוי מתבצעת באופן הבא:

- יש להגדיר לכל כרטיס חשבון חסוי חתך מתאים.
   הסבר על החתך ניתן למצוא בקובץ העזרה של כרטיס חשבון בקישור הבא: <u>https://home.wizcloud.co.il/help/Accounts/#generaldata</u>
- בתפריט נתונים כללים > נתוני החברה, מגדירים בצד שמאל של המסך את חתך
   החשבונות החסויים.

| דוחות            | חנות מקוונת    | CRM אי   | ייצור וניהול מל | מסמכי שיווק ורכש    | רטיסי פריט: | תשלומים ו     | נהלת חשבונות | כרטיסי חשבון הנ  | תונים כלליים | WEB                   |
|------------------|----------------|----------|-----------------|---------------------|-------------|---------------|--------------|------------------|--------------|-----------------------|
| רה: חברה לבדיקות | התחברות: שם חב | חפש?     | מה ברצונך לו    |                     |             |               |              | הדוחות שלי       | החברה 🛿 🗧    | נתונים כלליים / נתוני |
|                  |                |          |                 |                     |             |               |              | רה               | ם של החב     | נתונים כלליי          |
|                  |                | PCN874 🎂 | אינדקס 🍗        | סגירת שנה 🌉         | אובליגו 🔣   | הנהלת חשבונות | ניהול מט"ח 🍯 | מס הכנסה ומע"מ 🍪 | תאריכים 🚞    | שם וכתובת 😭           |
|                  |                |          |                 | D                   | אובליו      |               |              |                  |              | שם וכתובת             |
|                  |                |          |                 | זשבונות חסויים חייי | חתך ו       |               |              | קשורת            | סולן ת       | שם חברה:              |
|                  |                |          |                 | שוב אובליגו         | חיי 🗹       |               |              |                  | . Here       |                       |

3. בתפריט נתונים כלליים > משתמשים והרשאות, בסעיף הרשאות כלליות בוחרים האם למשתמש יהיו הרשאות לחשבונות חסויים. כאשר הסעיף חשבונות חסויים אינו מסומן אזי למשתמש אין הרשאות לצפות בנתוני חשבון זה.

| כרטיסי פו        | ז תשלומים       | הנהלת חשבונוו  | יסי חשבון   | כרטי   | ם כלליים  | נתונינ                    | WEB           |
|------------------|-----------------|----------------|-------------|--------|-----------|---------------------------|---------------|
|                  |                 |                | הדוחות שלי  | < 0    | ם והרשאות | ן / משתמשי                | נתונים כלליינ |
|                  |                 |                |             |        | שאות־     | שים והו                   | משתמע         |
| גישה לאינדקסים 📕 | שה למסמכים      | נוספים 🏭 גי    | פרטים 📋     | לדוחות | גישה 💼    | ת כלליות                  | הרשאו 🫕       |
|                  | מלא:            | שם             |             |        |           | :דוא"ל                    | דפדוף         |
|                  |                 |                |             |        |           | כלליות                    | הרשאות        |
|                  | רפקת שקים 🔽     | זשתמשים        | הגדרת נ 🗌   |        |           | ות יומ <mark>ן</mark>     | פקודו 🔽       |
|                  | משאבי אנוש 🗸    |                | הגדרות 🔽    |        |           | נו בהנה"ח                 | סטור 🗹        |
|                  | עדכון מגוונים 🗹 | ונים           | ייבוא נתו 🗸 |        |           | תנועות                    | תיקון 🗹       |
|                  | עדכון רשימות 🗹  | ים - ממשקים    | יצוא נתונ 🗹 |        |           | מות                       | התאו 🗹        |
|                  | אישור חריגות 🗸  | י"ח            | שערי מט 🗹   |        |           | ו כרטיסים                 | ניתוח 🔽       |
|                  | עדכון מחירים 🗹  | העברת שנה      | תנועות ר 🗹  |        |           | נק                        | דפי ב 🗹       |
| וניפים           | הפקדות לכל הכ 🗸 | חיר קניה אחרון | צפיה במ 🗸   |        | [<br>,    | ונות חסויים<br>סכומי מט"ר | חשבו 🗌 אעבו   |

תפריט להגדרת חתך חשבונות חסויים: **נתונים כללים > נתוני החברה** תפריט גישה למשתמש: **נתונים כלליים > משתמשים והרשאות > הרשאות כלליות** 

#### משתמשים מוגבלים בהפקת דוחות לוח מחוונים

ניתן לקבוע אלו דוחות יוצגו עבור משתמשים מסוימים בלוח המחוונים. דוחות אלו הם דוחות שנבנו במחולל הדוחות ונכללו בהגדרת דוחות בקליק. הסבר כיצד מגדירים דוחות בקליק והגדרת קבוצת דוחות ניתן למצוא בקישור הבא: <u>https://home.wizcloud.co.il/help/Rightclickreports/</u>

לאחר הגדרת קבוצות הדוחות, יש להתאים לכל משתמש, בתפריט **נתונים כלליים > משתמשים** והרשאות > גישה לדוחות, את קבוצת הדוחות הרלוונטית עבורו. בעת הצגת לוח מחוונים המשתמש יוכל לצפות רק בדוחות מתוך הקבוצה שהוגדרה עבורו.

# משתמשים והרשאות

| ינדקסים | גישה לא 📒 | גישה למסמכים 🏭 | הרשאות כלליות 💼 גישה לדוחות 📋 פרטים נוספים 🛕        |
|---------|-----------|----------------|-----------------------------------------------------|
|         |           | שם מלא:        | דוא"ל:<br>דפדוף                                     |
|         |           |                | גישה לדוחות                                         |
|         |           |                | הרשאה לדוחות 🔽                                      |
|         | ~         | דוחות בקליק    | רשאה להפקת דוחות באמצעות מחולל הדוחות: 🔽            |
|         |           |                | הרשאה לעיצוב ושינוי דוחות במחולל 🗌                  |
|         |           |                | הרשאה להפקת דוחות כספיים 🗌                          |
|         |           |                | הרשאה להפקת דוחות מס הכנסה ומעמ 🗌                   |
|         |           |                | (DrillDown) הרשאה לצפיה בנתוני עומק בדוחות קבועים 🗌 |
|         |           |                | הרשאה לעדכון קבוצת דוחות 🗌                          |

## תפריט להגדרת קבוצת דוחות: **דוחות > הגדרת דוחות בקליק** תפריט להגדרת דוחות למשתמש: **נתונים כלליים > משתמשים והרשאות > גישה לדוחות**

#### ממשק API לקבלת אשראי וקבלת תרומה

לממשק API, ממשק תכנות יישומים, המאפשר חיבור פשוט אל מסד הנתונים של חשבשבת WEB התווספו האפשרויות:

קליטת ממשק קבלות אשראי

קליטת ממשק קבלות תרומה

הסבר מפורט בנושא זה, המיועד לבתי תוכנה, ניתן למצוא בקישור הבא: <u>/https://docs.wizcloud.co.il</u>

### • שיפורים בגרסת mobile

### עיצוב חדש ונוח

במהדורה זו עיצוב חדש של המסך הראשי, הכולל מעתה סרגל עליון עם גישה נוחה ומהירה להפקת מסמכים.

|                  |       |            | ראל<br>ת חברה לדוגמה | שלום, יש חברה חשבשבו |
|------------------|-------|------------|----------------------|----------------------|
|                  |       | ~          | гы                   | הפקת מסמך ח־         |
| בל.<br>הצעת מחיר | הזמנה | C<br>محلام | חשבונית מס           | חשבונית<br>מס/קבלה   |
|                  |       |            | פקים                 | לקוחות וס            |
|                  |       |            |                      | פריטים               |
| ~                |       |            |                      | מכירות               |
| ~                |       |            |                      | רכש                  |

בראש המסך מופיעים פרטי המשתמש הנוכחי ושם החברה.

מתחת לפרטים אלו מופיעים כפתורי קיצור למסמכים, באמצעותם ניתן להפיק את המסמכים הבאים: חשבונית מס/קבלה, חשבונית מס, קבלה, הזמנה והצעת מחיר.

| רים | כפתו | סדר | שינוי |
|-----|------|-----|-------|

| ≡ | Q<br>n'פוש מתקדם | אישור |                  | HWEB       |
|---|------------------|-------|------------------|------------|
|   |                  |       | הזמנה - מסמך חדש |            |
|   |                  |       | חפש לקוח         | מפתח חשבון |

בכל המסכים מופיע מעתה כפתור האישור בצד ימין וכפתור החזרה בצד שמאל.

### הוספת פריט במסמך

לאחר רישום מפתח הלקוח עבורו מפיקים את המסמך, תופיע תחת פרטי הלקוח <u>שורת הפריט</u>.

| ≡ 🗞     | מסמך חדש הוספת פריס | <b>אר</b><br>הפקה |                  |                    |
|---------|---------------------|-------------------|------------------|--------------------|
| « <     |                     | 1 מ 114 (זמני)    | חשבונית מס       | >                  |
|         |                     | 10845             | <b>P</b>         | 30003              |
| <b></b> |                     | 23/05/2022        | <mark>⊖</mark> × | אורבי תעשיות       |
| 0       | מחיר                |                   | כמות             | התחילו להקליד פריט |
|         | <                   | טים במסמך זה      | אין כרגע פרי     |                    |

עם תחילת הקלדת מפתח הפריט יופיעו התוצאות הרלוונטיות לבחירתכם:

| ≡ 🖏     | איא בא איז איז איז איז איז איז איז איז איז אי |                  | Hw         | /EB  |
|---------|-----------------------------------------------|------------------|------------|------|
| « <     | ס 1 מ 114 (זמני)                              | חשבונית מ        | >          | »    |
|         | 10845 🧹                                       | P                | 30         | 003  |
| <b></b> | 23/05/2022                                    | <mark>)</mark> × | י תעשיות   | אורב |
| 0       | מחיר                                          | כמות             |            | β    |
|         | עגול                                          | עציץ             | 3000       | 1    |
|         | עגול קטן שחור                                 | עציץ             | 3000SBlack | 2    |
|         | עציץ עגול קטן חום                             |                  |            | 3    |
|         | עגול בינוני שחור                              | עציץ             | 3000MBlack | 4    |
|         | עציץ עגול בינוני חום                          |                  |            | 5    |
|         | עגול גדול שחור                                | 3000LBlack       | 6          |      |
|         | עגול גדול חום                                 | עציץ             | 3000LBrown | - 7  |

בהוספת פריט רושמים תחילה את הכמות ולאחר מכן נשלף המחיר. אם לא קיים מחיר ניתן כמובן להזין אותו כעת. E

- 🗸 🗙

| ≡ | <b>***</b> | אישור            | WEB          |
|---|------------|------------------|--------------|
|   |            | פריט אריזות      |              |
|   |            | 200              | 0 מפתח פריט  |
|   |            | ארז 5 צמחי תבלין | שם פריט מ    |
|   |            | 5.00             | 0 כמות בארגז |
|   |            |                  | _            |
| - | +          | 0.00             | 0 ארגזים     |
| - | +          | 0.00             | ם בודדים     |
| - | +          | 0.00             | כמות ס       |

בהקלדת פריט מסוג: פריט אריזה או פריט מטריצה, יוצג מסך פריט מפורט:

העליון של המסך בכפתור **הוספת פריט**.

|     | מסמך חדש הוספת פריט חזרה | הפקה                 |                        |                         |        |
|-----|--------------------------|----------------------|------------------------|-------------------------|--------|
| « < |                          | ית מס 1 מ 114 (זמני) | חשבוני                 | >                       | »      |
|     |                          | 10845 🤌              |                        | 300                     | 03     |
| ₿   |                          | 23/05/2022           | ¢ .                    | בי תעשיות               | אור    |
| 0   | מחיר                     | 1                    | כמוח                   | חילו להקליד פריט        | הת     |
| ~   | כמות<br>4.000            | חי תבלין             | שם פריט<br>מארז 3 צמו  | מפתח פריט<br>2001       | #<br>1 |
| ~   | כמות<br>2.000            | טן חום               | שם פריט<br>עציץ עגול ק | מפתח פריט<br>3000SBrown | #<br>2 |
|     |                          |                      |                        |                         |        |
|     | פתח סיכום▲               |                      | 53.82                  | סה"כ:                   |        |

מי שמעדיפים להוסיף פריטים למסמך בשיטת העבודה של הגרסה הקודמת, יכולים לבחור בחלק

הוספת הפריט מתבצעת מהחלק העליון של המסך גם כאשר במסמך כבר נרשמו פריטים.

WEB